## あびらチャンネルの受信対策を実施します!

現在、遠浅、追分地区市街地で運用中の「あびらチャンネル」について、 受信エリアであるにも関わらず、視聴できない世帯(建物)を対象に受信対策 事業を実施します。受信対策費用は町にて負担します。希望する方は下記を参照 の上総務課情報グループへお申し込みください。

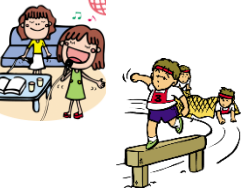

## □受信対策の流れ

受信対策は、下記の通りの流れで進めていきます。受信状況調査後に、アンテナやブースター等の付加設備が必要となった場合は工事を実施します。工事後、設置された付属設備については、申込者にて 維持管理することとなります。

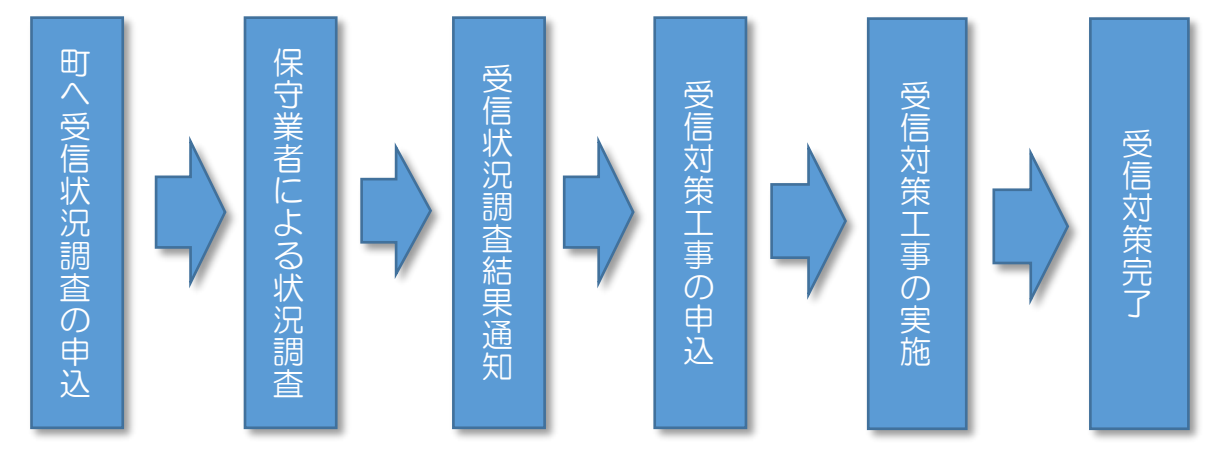

## □申込方法

申込については、早来庁舎、追分庁舎設置する申込書に必要事項を記載し、郵送または直接下記まで 提出してください。

ご不明な点などございましたらお気軽にお問い合わせください。

【提出先/連絡先】 〒059-1595 安平町早来大町95番地 安平町役場総務課 情報グループ (担当:野村、小林、池田) TEL0145-22-2511 ※追分庁舎に提出の場合は 健康福祉課 福祉・住民サービスグループまで

## あびらチャンネルの設定(チャンネルスキャン)

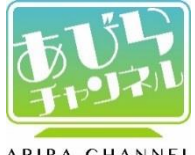

あびらチャンネルを視聴する際、最初にチャンネルスキャン(チャンネルの 11 番にあびらチャンネ ルを割り振る)が必要です。 各メーカーのテレビの設定方法は次のとおりです。不明な点は役場 ABIRA CHANNEL 総務課情報グループまでお問い合わせください。

| Panasonic VIERA                                  | <b>צ</b> =− BRAVIA                                |
|--------------------------------------------------|---------------------------------------------------|
| 1.リモコンの <mark>メニュ</mark> ーボタンを押す。                | 1.地上デジタルに切り替え、リモコン「ホーム」ボタンを押す                     |
| 2.「 <mark>設定する」→「初期設定」</mark> と決定ボタンを押して選択       | 2.「設定」→「放送受信設定」と順に選択していく                          |
| 3.「設置設定」を選び決定ボタンを3秒以上押し続ける                       | 3.地上デジタルの「自動チャンネル設定」を選択する                         |
| 4. <b>「チャンネル設定」→「地上デジタル」</b> と決定ボタンを押して選         | 4.「 <b>再スキャン」</b> を選んで決定ボタンを押す(再スキャンが開            |
| 択                                                | 始される)                                             |
| 5 <b>.「再スキャン」</b> を選び決定ボタンを押す(再スキャンが開始)          |                                                   |
| 6.再スキャン後、 <mark>戻る</mark> を押す                    |                                                   |
| 7.設定確認画面で「はい」を選び、決定ボタンを押して完了                     |                                                   |
| 日立 Wooo                                          | シャープ AQUOS                                        |
| 1.リモコン「メニュー」ボタンを押し、「各種設定」→「初期」→決                 | 1.地上Dで地上デジタル放送に切替え、メニューボタンを押                      |
| 定ボタン                                             | वे                                                |
| 2.「初期」画面で「受信設定・地上デジタル」を選び、決定ボタン                  | 2.「本体設定」→「チャンネル設定」→「地上デジタル-追加」                    |
| を押す                                              | 順に選択                                              |
| 3.「CH 合わせ(地域名)」を選び、決定ボタンを押す                      | 3.「する」→「UHF」を選択(チャンネルの自動設定が開                      |
| 4.「 <b>再スキャン」</b> を選択→ <b>決定</b> ボタン→「開始する」を選択→決 | 始)                                                |
| 定ボタン(チャンネルのスキャンが始まる)                             | 4.チャンネルの自動設定終了後、「終了」を選ぶ                           |
| 5.スキャン終了後、「メニュー」ボタンを押し完了                         | 5.「メニュー」ボタンを押すと通常画面に戻る                            |
| 東芝 REGZA                                         | 三菱 REAL                                           |
| 1. リモコンの「設定メニュー」ボタンを押す                           | 1.リモコンの「デジタル」ボタンを押して地上デジタル放送を選                    |
| 2. 「初期設定」→決定ボタン→「チャンネル設定」→決定ボタン                  | び、 <mark>「初期設定」</mark> 画面を表示する                    |
| →「地上デジタル自動設定」→決定ボタンと順に押す                         | 2. <b>「チャンネル自動設定」</b> を選び、 <mark>決定</mark> ボタンを押す |
| 3. 「 <b>再スキャン」</b> を選び、決定ボタンを押す(再スキャン開始)         | 3.「再スキャン」を選び、決定ボタンを押す                             |
| 4. 再スキャン終了のメッセージ画面が表示されたら、「現在の                   | 4.「手順 2 ヘ」→「手順 3 ヘ」→「手順 4 ヘ」が選ばれている               |
| 設定に追加する」を選び決定ボタンを押す                              | ことを各手順画面で確認し、決定ボタンを押す。                            |
| 5. 終了ボタンを押すと通常画面に戻る                              | 5.「完了」が選択されていることを確認して決定ボタンを押す                     |
|                                                  | 6.「メニュー」ボタンを押すと通常画面に戻る                            |

【チャンネルスキャンを行っても視聴できない場合】

- \* 家屋内でテレビのケーブルを分配器などを用いて複数のテレビに受信させている場合は受信レベルが低下し、スキャンできない場合があります。
  - →<mark>分配器</mark>を外し直接ケーブルを TV につなぐとスキャンできる場合があります。
- \* 家庭のアンテナの向きがエリア放送の基地局(アンテナ)の方向に向いていない場合受信レベルが低くスキャンできない場合があります。
  - →受信レベルの調査やアンテナ向きの調整が必要です。今年度において受信できない家庭については申込をいただ いた上で受信状況調査を行いますので、チャンネルスキャンをできない場合は総務課情報 G へご連絡ください。